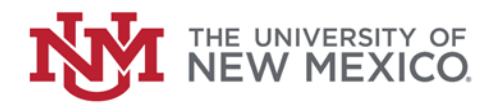

## Contract & Grant Accounting Date: October, 2018

Review Grant Transaction Detail FSJA-066

- 1. In the Search box type *FRIGITD* and *Enter* to access the Grant Inception to Date Form.
- 2. Enter the Grant Code or Index Number if it is known (If Grant Code is known skip to step #7).

**OR** (If Grant Code is not known): Click *Search* on the Grant Field

- 3. Double-click on List of Grant Codes (*FRIGRNT*).
- 4. Enter any known information in the appropriate fields or use the wildcards (%) to narrow your search.
- 5. Click on *Go* (or press F8)
- Scroll using arrows
  K < 2 of 24 ► N</li>
  to find desired grant and double-click on it.
- 7. Click in the Fund Summary check box
- 8. Perform a *Next Block* (or Alt + PgDn).
- 9. Review activity and check overdraft status.

- 10. Highlight *Account* Field to view detail
- 11. Click *Related button* and Select Grant Detail Information (*FRIGTRD*)
- 12. Review information about the grant.
- 13. Click on 💌 to return to the Main Menu

\*\*\*End\*\*\*